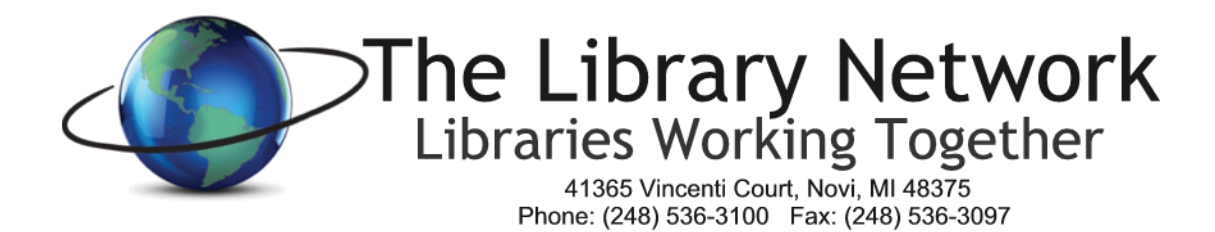

# **Volume Discount Program in Partnership with CDWG**

# **To Access Portal**

- 1. Go to www.cdwg.com
- 2. Click on Log On in the upper left corner of the window
- 3. Enter User Name: online@tln.lib.mi.us
- 4. Enter password: please contact Angie Michelini for the password (amichelini@tln.lib.mi.us or 248.536.3100 x144)
- 5. Click the Log On button

# To Access Discounted Items

- 1. Click on the Account Center Tab
- 2. Scroll down to the area that states 'Contracts'
- 3. Click on The Library Network Good Faith contract
- 4. Choose from one of the 5 Product Categories to see a list of available products
- 5. To view a detailed description of an item, click on the Product Name
- 6. To add an item to the cart, click the Add to Cart Button
- 7. On the **Choose Your Price** page, click **Continue**
- 8. Enter the desired **quantity**. If the quantity is changed, click the word '**update**' under the quantity box.
- 9. If you would like to order more items, click on the **Continue Shopping** button on the left side of the page.
- 10. When you are finished selecting all the desired items, click on the down arrow next to the Quote button and choose **Standard Quote**
- 11. Click on the button next to new **Shipping Address** and enter your library's address information
  - a. You're welcome to select 'Store for Future Information'. For the short name, please enter the library name.
- 12. In the **Recipient Contact Information Section**, please enter your **contact information** and email address.
  - a. Press Continue
- 13. For the Shipping Method, Click **Continue** to accept the default
- 14. In the Quote Reference Section, enter the **quote name** (include your library name in the quote name) in the Quote Description box. It is not necessary to complete the Notes or cost center code sections
- 15. In the lower right corner, click the Request Quote Button
  - a. The quote is now completed. A quote number is assigned.
- 16. To Log Off, Select Log Off in the upper left corner of the CDWG portal.

Discounts Page 2

### How Order Gets Placed

- 1. The e-quote is sent to the TLN Technology Services Manager email account.
- 2. Only TLN is able to place the orders.
- 3. TLN staff will place the order per the received e-quote.
- 4. There will ordinarily be no shipping charge.

#### Billing

- 1. CDWG will invoice TLN
- 2. TLN will invoice the Library or Library Cooperative.
  - a. TLN charges a 3% handling fee on all items except Microsoft software.
- 3. The Library or Library Cooperative will submit payment to TLN

## Software Downloads and Keycodes

- 1. If you placed an order for Microsoft software, you will receive an email when the software is ready to download
- 2. To download the software, login to the CDWG portal.
- 3. Click on Tools and Services
- 4. Click on Software Downloads and choose the appropriate software that was ordered
- 5. To retrieve the keycode, Click on Tools and Services/Software Keycodes

#### Need Help?

Contact Angie Michelini, <u>amichelini@tln.lib.mi.us</u>, 248.536.3100 x144 or the TLN Helpdesk at 248.536.3100 x134